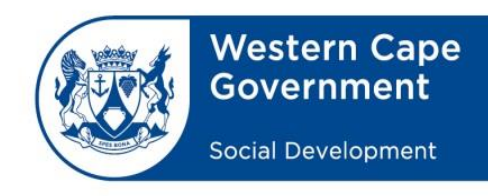

Department Social Development Dr Robert Macdonald Email: <u>Robert.Macdonald@westerncape.gov.za</u> tel: +27 21 483 3083

# SIGNATURES PROTOCOL

# **DURING THE**

# NATIONAL STATE OF DISASTER

# **DECLARED IN MARCH 2020**

# **Document History**

| Version | Date        | Amended by | Changes |
|---------|-------------|------------|---------|
| 1.0     | 2 July 2020 | M Johnson  | Final   |

Approval

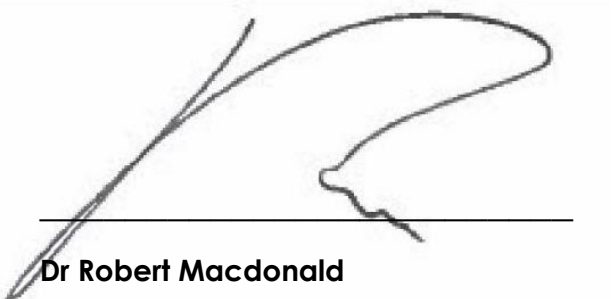

Head of Department: Social Development

2 July 2020

Date

## 1. Purpose

The purpose of this protocol is to provide guidance on how to deal with the signing of documents during the National State of Disaster. It is based on the Department of the Premier's "Protocol for the use of Electronic Signatures during the National State of Disaster" declared in March 2020 by the President of South Africa that was approved for implementation in the Department of the Premier by the Director General of the Western Cape Government in the Department of the Premier on 22 May 2020. This protocol has been adapted to suit the needs of the Department of Social Development and this policy/protocol thus institutionalizes the use of three methods of approving particular documentation within the Department, one of which is the electronic signature.

## 2. Background

- 2.1 During normal business operations, submissions, letters and forms are submitted to the required signatories and are physically signed by them. During the State of Disaster, an e-signature option approved for implementation by the Director General in the Department of the Premier was explored by the Department of Social Development and found to be compatible with its needs and could be added to the signature options currently employed in the Department. This e-signature enables Departmental Officials who are working from home to support, recommend or approve relevant documentation.
- 2.2 MyContent has an e-signature capability, but this has not been fully implemented yet. The Centre for e-Innovation (CeI) is also currently exploring an e-signature capability, but this will still take time to procure and implement.
- 2.3 Two methods are currently available in the Department for the signing of documents during the State of Disaster. These are as follows:
- 2.3.1 email support, recommendation and approval and;
- 2.3.2 Scanning of physically signed documents and the emailing of the signed and scanned document to the relevant authority for safeguarding.

- 2.4 A viable third option is the use of e-signatures as outlined in the approved Department of the Premier's Electronic Signatures Protocol. Electronic signatures, being the term used in the Electronic Communications and Transactions Act 25 of 2002 (hereinafter referred to as "the ECT Act"), are very useful where a signature on a hard copy document is required but the staff member(s) so required to sign are geographically dispersed and not able to be physically present for said signature(s) and/or do not have access to scanning equipment to provide the required signature to the relevant authority.
- 2.5 Email Support, Recommendation or Approval as well as the scanning and submission of the physically signed document(s) are options that have been successfully used by departmental officials who have had their workstations and printer/scanners located at their homes since the Lockdown. Here of course, physical access to their and user access is controlled by the staff member. No other staff members have access to the workstation at the official's place of residence.

## 3. Electronic Support, Recommendation and Approval Options

- 3.1. Although the term 'electronic signature' as contemplated by the ECT Act is much wider than the type of electronic signature as described above (i.e. the Adobe Reader's "digital signature"), the under-mentioned electronic signature is one of the three preferred options for the Department of Social Development. Electronic support, recommendation or approval in the Department of Social Development can take the following forms:
- 3.1.1. Electronic Signatures in the form of a "digital signature" as per the Adobe Reader application.

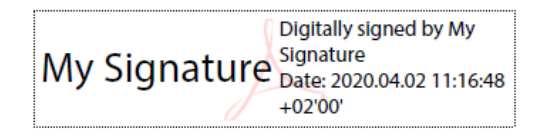

<sup>&</sup>lt;sup>1</sup> Defined in the Act in section 1 as follows:

<sup>&</sup>quot;electronic signature' means data attached to, incorporated in, or logically associated with other data and which is intended by the user to serve as a signature"

#### 3.2. Electronic Signatures

3.2.1. In the context of the Department of Social Development, an electronic signature relates to the official, electronic support, recommendation or approval of any document exported as a pdf document by adding a digitally encrypted electronic signature to the document using Adobe Reader. This type of signature is referred to as a "digital signature" by the Adobe Reader application.

**Annexure A** provides a guide on how to create and insert this type of electronic signature using Adobe 2020 and **Annexure D**, provides a guide in cases of where Adobe 2018 and older versions are used.

#### 3.3. Email Noting, Supporting, Recommendation and Approval

- 3.3.1. Signatories to a document can use emails as confirmation when they note, support, recommend or approve a document.
- 3.3.2. An e-mail by the signatories should be sufficient when noting, supporting, recommending or approving a document as the names of the parties at the foot of their respective emails are intended to serve as signatures and identification of the parties.
- 3.3.3. E-mails should however be clear and must contain the Noting, Recommendation, Support or Approval of the signatory:
- 3.3.3.1. A brief description of the document, the version being recommended, supported or approved and the title of the document; and
- 3.3.3.2. "Noted" or "Recommended" or "Not recommended" or "Supported" or "Not Supported"; or
- 3.3.3.3. "Approved" or "Not approved"

#### 3.4 Scanning of physically signed documents and emailing to the relevant recipient

3.4.1 Where a document is physically signed and scanned it can be emailed to the necessary recipient for further signatures or finalization.

- 3.4.2 The original signed documents must be made available once the State of Disaster/Lockdown has been lifted and/or the staff member(s) return to office.
- 3.4.3 The scanned signed documents must be attached to the original signed documents and filed accordingly.

## 4. Electronic Signature Protocol

#### 4.1. Official letters, memos and other documents requiring a single signature

When an official letter, memo or other document requires only one signature, the document must be converted to pdf and digitally signed per paragraph 3.2 above. The initiator must lock the document at the time of applying the electronic signature so that no further changes can be made to the document (see screenshot below).

| Sign as "P | eter Adams"         |                                      | ×    |
|------------|---------------------|--------------------------------------|------|
| Appearance | Standard Text       | ✓ Create                             | D    |
| Pe         | eter                | Digitally signed by Peter Adams      |      |
| Ac         | lams                | Date: 2020.04.01<br>15:20:56 +02'00' | 1    |
| Lock doc   | ument after signing | View Certificate Deta                | ails |
|            |                     | Back Sign                            |      |

# 4.2. Department of Social Development Submissions and other documents requiring more than one signature

#### 4.2.1. Initiator:

After drafting the submission or other document, the initiator must convert/export the document to pdf and append his/her signature to the document as per paragraph 3.2 above prior to sending the document to the official next in line.

#### 4.2.2. All signatories on route (excluding approver):

4.2.2.1. All electronic signatures appended to the above documents must be validated by the official receiving an electronically signed document to confirm its authenticity **once off** 

(per signature), where-after it will be recognised as a trusted signature. **Annexure B** provides a guide on how to validate electronic signatures.

- 4.2.2.2. All signatories on route must clearly indicate their recommendation or support on the pdf document by using the comments function in Adobe. Instances where comments must be appended to the document must be handled in the same way. Please note that this must happen **PRIOR** to signing of the document. **Annexure C** provides guidance on indication of agreement and appending of comments on pdf documents.
- 4.2.2.3. Electronic signatures must be appended by all signatories on route following the same process as per paragraphs 3.2, 4.2.2.1 and 4.2.2.2, where after the document must be sent to the next person on route, copying the initiator of the document.
- 4.2.2.4. All those required to note the submission must also be included in the route, and their signatures should be appended to the submission as per paragraphs 3.2, 4.2.2.1 and 4.2.2.2.

#### 4.2.3. Approver:

- 4.2.3.1. The approver must follow the steps indicated in paragraphs 4.2.2.1 and 4.2.2.2, where after his/her signature and indication of approval must be appended as per paragraph 3.2.
- 4.2.3.2. The approver must lock the document at the time of applying the electronic signature so that no further changes can be made to the document (see screenshot included in paragraph 4.1).
- 4.2.3.3. The approver must then return the locked and signed pdf document to the initiator, who will be responsible for the further distribution of the signed PDF document to the relevant stakeholders. Where possible, safeguarding of the submission on MyContent is required. Where this is not possible, the pdf documents must be submitted to the DSD registry at either the appropriate regional office and/or head office.

#### 4.3. Department of Social Development Submissions using emails as evidence of signature

- 4.3.1. After drafting a submission, the initiator should email the submission to the next person in the signature list. This includes amongst others agreement, support, recommendation, etc. Each signatory should forward the submission to the next signatory in accordance with the signature list that indicate that he/she agrees with the submission. Normally the final signature relates to the approval of the submission.
- 4.3.2. The approver will be responsible to forward the email to the initiator, who must make sure that all evidence is kept confirming that all signatories agreed to the submission. The initiator must ensure that the document is finally distributed to all relevant stakeholders.
- 4.3.3. In the distribution there must be a clear indication to the person receiving the approved submission that all signatories (inclusive of the approver) duly signed off on the submission via email. The initiator will be responsible for the safeguarding of the approved submission that must be stored on MyContent and/or in the appropriate DSD regional and/or head office registry.

#### 4.4. Documentation where electronic signatures are permitted

- 4.4.1. Submissions including Cabinet submissions;
- 4.4.2. All internal correspondence;
- 4.4.3. All external correspondence; and
- 4.4.4. Any other internal document requiring support, recommendation and/or approval, excluding finance-related documents as contemplated in paragraph 4.5.2.

#### 4.5. Contracts and finance-related documents

- 4.5.1. Electronic signatures are not currently permitted for contracts.
- 4.5.2. The CFO will issue a directive applicable to finance-related documents.

## 5. Control matters – Security and Encryption

- 5.1. All electronic signatures are self-signed and authenticated and as a result are stored on the local machines where they are created. They are not issued by an independent Certifying or Registration Authority.
- 5.2. Electronic signatures are password protected which presents a medium level of risk to authentication as physical security controls are not within the ambit of the Department in remote working scenarios and Two Factor Authentication is also not available with the Adobe electronic signatures.
- 5.3. Acrobat Reader DC does not allow for the encryption of the document but does offer 2048-bit encryption on the certificate of the electronic signature.
- 5.4. A signature trail is maintained of all signatories to the document and if changes are made, but not specifically on what changes.
- 5.5. Please note that the use of your electronic signature may under no circumstances be delegated. Persons appointed in a delegated position must use their own signatures to sign documents, the same as in physical documentation.

## 6. Commencement and Duration

6.1. The implementation of this protocol is effective for the duration of the National State of Disaster declared in March 2020 irrespective of date of signature thereof.

# Annexure A – How to create and add an Electronic Signature in a PDF document

#### 1. CREATE A SELF-SIGNED ELECTRONIC ID

a. On your Desktop, open Acrobat Reader.

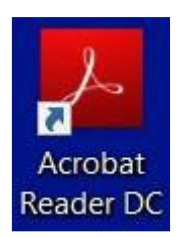

#### b. In Acrobat, click the Edit menu and choose Preferences

| 51  | Undo                            | Ctrl+Z       | Q Search                                                      |
|-----|---------------------------------|--------------|---------------------------------------------------------------|
| C I | Redo                            | Shift+Ctrl+Z |                                                               |
| (   | Cut                             | Ctrl+X       | the go with the Adobe Acrobat                                 |
|     | Сору                            | Ctrl+C       | pp. Annotate, sign, and share Get App                         |
| Ê.  | Paste                           | Ctrl+V       | your priorie, and edit on tablets.                            |
| Ī   | Delete                          |              |                                                               |
| 2   | Select All                      | Ctrl+A       |                                                               |
| [   | Deselect All                    | Shift+Ctrl+A |                                                               |
| (   | Copy File to Clip <u>b</u> oard |              |                                                               |
| 01  | T <u>a</u> ke a Snapshot        |              |                                                               |
| (   | Chec <u>k</u> Spelling          | •            | 517 61                                                        |
| 1   | ook Up Selected Word            |              |                                                               |
| Q   | Eind                            | Ctrl+F       |                                                               |
| 1   | Ad <u>v</u> anced Search        | Shift+Ctrl+F |                                                               |
| F   | Protection                      | •            | have even't any recent files                                  |
| /   | Accessibility                   | •            | nere aren t any recent files.                                 |
| 1   | Manage Tools                    |              | files you've viewed or worked with recently will appear here. |
|     |                                 | 12274 122    |                                                               |

c. Click on Signatures, and then on the More button in the section Identities & Trusted Certificates.

| ferences                  |                                                                  |           |
|---------------------------|------------------------------------------------------------------|-----------|
| ategories:                |                                                                  |           |
|                           | Digital Signatures                                               |           |
| Commenting                | Grantian 9. Annearance                                           |           |
| Jocuments                 | Cleation & Appearance                                            |           |
| Conorol                   | Control options for signature creation                           | Maria     |
| age Display               | Set the appearance of signatures within a document               | More      |
| D & Multimedia            | Verification                                                     |           |
| Accessibility             |                                                                  |           |
| mail Accounts             | <ul> <li>Control how and when signatures are verified</li> </ul> | More      |
| orms                      |                                                                  |           |
| dentity                   |                                                                  |           |
| nternet                   | Identities & Trusted Certificates                                |           |
| avaScript                 | · Create and manage identifies for signing                       |           |
| anguage                   | Manage credentials used to trust documents                       | More      |
| Measuring (2D)            | · Manage creachings used to trast documents                      |           |
| Measuring (3D)            |                                                                  |           |
| Measuring (Geo)           | Document Timestamping                                            |           |
| Aultimedia (legacy)       | Configure timestamp server settings                              |           |
| Aultimedia Trust (legacy) | · comgue unestamp server settings                                | More      |
| eading                    |                                                                  |           |
| eviewing                  |                                                                  |           |
| earch                     |                                                                  |           |
| ecurity                   |                                                                  |           |
| ecurity (Enhanced)        |                                                                  |           |
| ignatures                 |                                                                  |           |
| pelling                   |                                                                  |           |
| racker                    |                                                                  |           |
| nust manager              |                                                                  |           |
| 11115                     |                                                                  |           |
|                           |                                                                  |           |
|                           |                                                                  |           |
|                           |                                                                  |           |
|                           |                                                                  |           |
|                           |                                                                  |           |
|                           |                                                                  | OK Cancel |

d. Select **Digital IDs** on the left, and then click the **Add ID** button.

| 🔒 Dig  | gital ID and Trusted Certif | icate Setting                         | <u>js</u>                                                                                                    |                                                                                                    |                  |           |                       | $\times$ |
|--------|-----------------------------|---------------------------------------|----------------------------------------------------------------------------------------------------|----------------------------------------------------------------------------------------------------|------------------|-----------|-----------------------|----------|
| $\sim$ | Digital IDs                 | t2                                    | 🥖 Usage Options                                                                                                    | <ul> <li>Certificate Details</li> </ul>                                                                                             | ≓ Export         | 🔁 Refresh | 🔇 Remove ID           |          |
|        | Roaming ID Accour           | Name                                  |                                                                                                    | Issuer                                                                                                    | Storage Mechania | sm        | Expires               |          |
|        |                             | Peter Ada                             | ms <peterradams@gmail< td=""><td>Peter Adams <peterradams@gmai< td=""><td>Digital ID File</td><th></th><td>2024.07.02 11:19:06 Z</td><td></td></peterradams@gmai<></td></peterradams@gmail<>   | Peter Adams <peterradams@gmai< td=""><td>Digital ID File</td><th></th><td>2024.07.02 11:19:06 Z</td><td></td></peterradams@gmai<>   | Digital ID File  |           | 2024.07.02 11:19:06 Z |          |
| $\sim$ | Digital ID Files            | Carol Dan                             | iels <kawc.tc@gmail.co< td=""><td>Carol Daniels <kawc.tc@gmail.co< td=""><td>Digital ID File</td><th></th><td>2024.11.28 05:43:05 Z</td><td></td></kawc.tc@gmail.co<></td></kawc.tc@gmail.co<> | Carol Daniels <kawc.tc@gmail.co< td=""><td>Digital ID File</td><th></th><td>2024.11.28 05:43:05 Z</td><td></td></kawc.tc@gmail.co<> | Digital ID File  |           | 2024.11.28 05:43:05 Z |          |
|        | PeterAdams.pfx              | 51943191                              |                                                                                                    | 51943191                                                                                                    | Windows Certific | ate Store | 2118.09.16 10:20:48 Z |          |
|        |                             | peter.ada                             | ms@westerncape.gov.za                                                                                                    | Communications Server                                                                                                    | Windows Certific | ate Store | 2020.04.01 18:13:59 Z |          |
|        | CarolDaniels.pfx            |                                       |                                                                                                    |                                                                                                    |                  |           |                       |          |
|        | Windows Digital ID          | <                                     |                                                                                                    |                                                                                                    |                  |           |                       | >        |
|        |                             |                                       |                                                                                                    |                                                                                                    |                  |           |                       |          |
|        | PKCS#11 Modules a           |                                       |                                                                                                    | Peter Adar                                                                                                    | ns               |           |                       |          |
|        | Trusted Certificates        | Heidelberg Karate Kyousei             |                                                                                                    |                                                                                                    |                  |           |                       |          |
|        |                             | Issued by: Peter Adams                |                                                                                                    |                                                                                                    |                  |           |                       |          |
|        |                             |                                       |                                                                                                    | Heidelberg                                                                                                    | Karate Kyousei   |           |                       |          |
|        |                             |                                       |                                                                                                    | Valid from: 2019/07/02                                                                                                    | 13:19:06 +02'0   | 0'        |                       |          |
|        |                             | Valid to: 2024/07/02 13:19:06 +02:00' |                                                                                                    |                                                                                                    |                  |           |                       |          |
|        |                             |                                       |                                                                                                    | Intended usage: Divital Signa                                                                                                    | ature            |           |                       |          |
|        |                             |                                       |                                                                                                    | Intended usinger B faur S fau                                                                                                    |                  |           |                       |          |
|        |                             |                                       |                                                                                                    |                                                                                                    |                  |           |                       |          |
|        |                             |                                       |                                                                                                    |                                                                                                    |                  |           |                       |          |
|        |                             |                                       |                                                                                                    |                                                                                                    |                  |           |                       |          |

e. Select the option **A new digital ID I want to create now**. Click on the **Next** button.

| Add Digital ID                                                                                                    | $\times$ |
|----------------------------------------------------------------------------------------------------|----------|
|                                                                                                    |          |
| Add or create a digital ID to sign and encrypt documents. The certificate that comes with your<br>digital ID is sent to others so that they can verify your signature. Add or create a digital ID using: |          |
| ○ My existing digital ID from:                                                                                                    |          |
| ● A file                                                                                                    |          |
| A roaming digital ID accessed via a server                                                                                                    |          |
| A device connected to this computer                                                                                                    |          |
| A new digital ID I want to create now                                                                                                    |          |
| Cancel < Back Next >                                                                                                    |          |

f. Select the New PKCS#12 digital ID file option. Click on Next.

| Add Digital ID                                                                                                    | × |
|----------------------------------------------------------------------------------------------------|---|
|                                                                                                    |   |
|                                                                                                    |   |
| Where would you like to store your self-signed digital ID?                                                                                                    |   |
| New PKCS#12 digital ID file                                                                                                    |   |
| Creates a new password protected digital ID file that uses the standard PKCS#12 format.<br>This common digital ID file format is supported by most security software applications,<br>including major web browsers. PKCS#12 files have a .pfx or .p12 file extension. |   |
| O Windows Certificate Store                                                                                                    |   |
| Your digital ID will be stored in the Windows Certificate Store where it will also be<br>available to other Windows applications. The digital ID will be protected by your Windows<br>login.                                                                          |   |
|                                                                                                    |   |
|                                                                                                    |   |
|                                                                                                    |   |
|                                                                                                    |   |
|                                                                                                    |   |
|                                                                                                    |   |
|                                                                                                    |   |
|                                                                                                    |   |
|                                                                                                    |   |
|                                                                                                    |   |
|                                                                                                    |   |
| Cancel < Back Next >                                                                                                    |   |
|                                                                                                    |   |

g. Add your details and other personal information for your digital ID. When you certify or sign a document, the name appears in the Signatures panel and in the Signature field.

Choose an option from the Key Algorithm menu.

From the Use digital ID for menu, choose your preferred option. Click Next.

| Add Digital ID                   |                                                                |        |        |         | $\times$ |
|----------------------------------|----------------------------------------------------------------|--------|--------|---------|----------|
|                                  |                                                                |        |        |         |          |
| Enter your identity inform       | nation to be used when generating the self-signed certificate. |        |        |         |          |
| Na <u>m</u> e (e.g. John Smith): | John Doe                                                       |        |        |         |          |
| Organizational <u>U</u> nit:     | Centre for e-Innovation                                        |        |        |         |          |
| Organization Name:               |                                                                |        |        |         |          |
| <u>E</u> mail Address:           |                                                                |        |        |         |          |
| <u>C</u> ountry/Region:          | ZA - SOUTH AFRICA                                              | $\sim$ |        |         |          |
| <u>K</u> ey Algorithm:           | 2048-bit RSA                                                   | $\sim$ |        |         |          |
| Use digital ID <u>f</u> or:      | Digital Signatures and Data Encryption                         | $\sim$ | ]      |         |          |
|                                  |                                                                |        |        |         |          |
|                                  |                                                                |        |        |         |          |
|                                  |                                                                |        |        |         |          |
|                                  |                                                                |        |        |         |          |
| Concol                           |                                                                |        | c Pack | Novta   |          |
| Cancer                           |                                                                |        | < BACK | ivext > |          |

#### h. Type a **password** for the digital ID.

Browse to save the file in another location. Click Finish.

| Add Digital ID                                                                                                    |                                                                      |        | ×      |
|----------------------------------------------------------------------------------------------------|----------------------------------------------------------------------|--------|--------|
| Enter a file location and password for your new digital ID file. You will need you use the digital ID to sign or decrypt documents. You should make a note so that you can copy this file for backup or other purposes. You can later cha file using the Security Settings dialog. | the password when<br>e of the file location<br>ange options for this |        |        |
| File Name:                                                                                                    |                                                                      |        |        |
| C:\Users\ AppData\Roaming\Adobe\Acrobat\DC\Security\JohnI                                                                                                    | Browse                                                               |        |        |
| Password:                                                                                                    |                                                                      |        |        |
| Best                                                                                                    |                                                                      |        |        |
|                                                                                                    |                                                                      |        |        |
|                                                                                                    |                                                                      |        |        |
|                                                                                                    |                                                                      |        |        |
|                                                                                                    |                                                                      |        |        |
| Cancel                                                                                                    |                                                                      | < Back | Finish |

i. The ID is created.

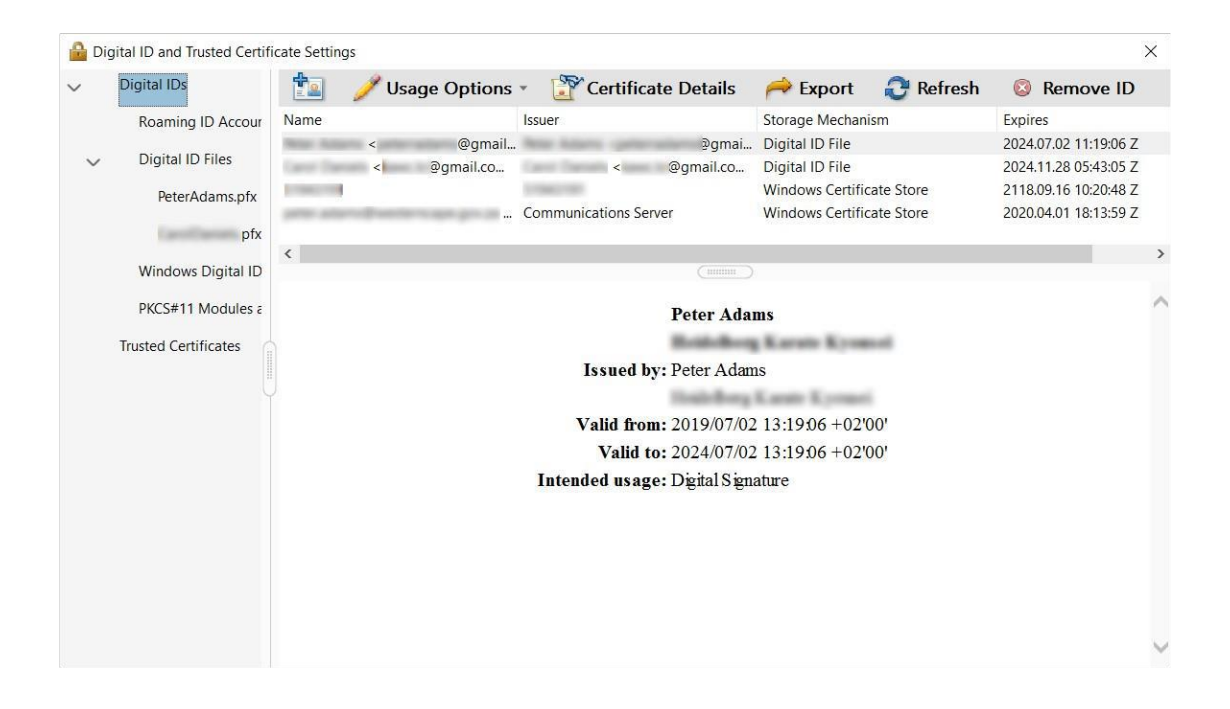

#### 2. How to Insert a digital ID into a pdf doc

- a. Open the pdf document to be digitally signed.
- b. Click on the **Certificates** Icon **More Tools** in the lower right-hand corner and choose **Certificates**.

| 🗅 Sha      | re         |                   |             |                 |                 |        |                   |
|------------|------------|-------------------|-------------|-----------------|-----------------|--------|-------------------|
| ^          | P          |                   |             |                 |                 |        |                   |
|            |            |                   |             |                 |                 |        |                   |
|            | 0          |                   |             |                 |                 |        |                   |
|            | <u>₽</u> . |                   |             |                 |                 |        |                   |
|            | <u> </u>   |                   |             |                 |                 |        |                   |
|            | ß          | Ţ                 | <u>lan</u>  | <i>→</i> …      | R               |        | 1 a               |
| More Tools | ĸ          | Comment<br>Open 💌 | Fill & Sign | Share<br>Open 💌 | Stamp<br>Open + | Open * | Certificates Open |

c. Click on **Digitally Sign**.

| Certificates | 🔗 Digitally Sign 🕞 Time Stamp 🔗 Validate All Signatures                                             |                 |         |           |  |  |
|--------------|----------------------------------------------------------------------------------------------------|-----------------|---------|-----------|--|--|
|              | Welcome to this Course                                                                              | Course Outlines | Modules | Resources |  |  |
|              | MS Teams Real<br>Glossary<br>Teams Quick Guide<br>How to Sign in<br>Teams PPT<br>Etiquette-in-Teams | sources         |         |           |  |  |

d. Drag your signature box where you want to sign.

Select the signature you want to use for signing and click on **Continue**.

| Sign with  | a Digital ID                                                                        | ×               |
|------------|-------------------------------------------------------------------------------------|-----------------|
| Choose the | Digital ID that you want to use for signing:                                        | Refresh         |
| 0          | <b>Peter Adams</b> (Digital ID file)<br>Issued by: Peter Adams, Expires: 2024.07.02 | View Details    |
|            | (Digital ID file)<br>Issued by: , Expires: 2024.11.28                               | View Details    |
| (?)        | Configure New Digital ID                                                            | Cancel Continue |

#### e. Type in your password and click on Sign

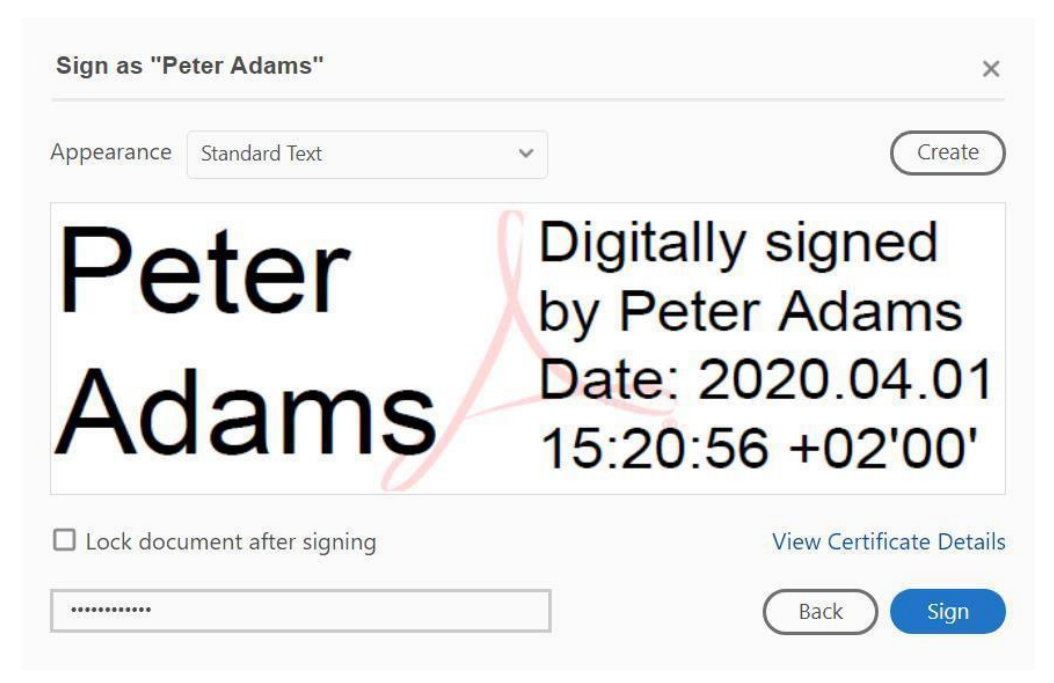

- f. Adobe will require you to save the pdf document before inserting the electronic signature.
- g. Your electronic signature is now inserted in the document.

| Digitally                   | Welcome to this Course | Course Outlines | Modules | Resources |  |  |
|-----------------------------|------------------------|-----------------|---------|-----------|--|--|
| Peter Signed by             |                        |                 |         |           |  |  |
| Adam Date:<br>2020.04.01    | MS Teams Resources     |                 |         |           |  |  |
| <b>S</b> 15:25:37 • +02'00' | Glossary               |                 |         |           |  |  |
|                             | Teams Quick Guide      |                 |         |           |  |  |
|                             | 🙍 How to Sign in       |                 |         |           |  |  |
|                             | Teams PPT              |                 |         |           |  |  |
|                             | Etiquette-in-Teams     |                 |         |           |  |  |

## Annexure B – How to validate Electronic Signatures in a PDF document

a. When a pdf document with an electronic signature is received and the signature/s have not been added as a trusted signature, Adobe will indicate in the left corner that the signature/s has a problem and in the right corner give access to the Signature Panel:

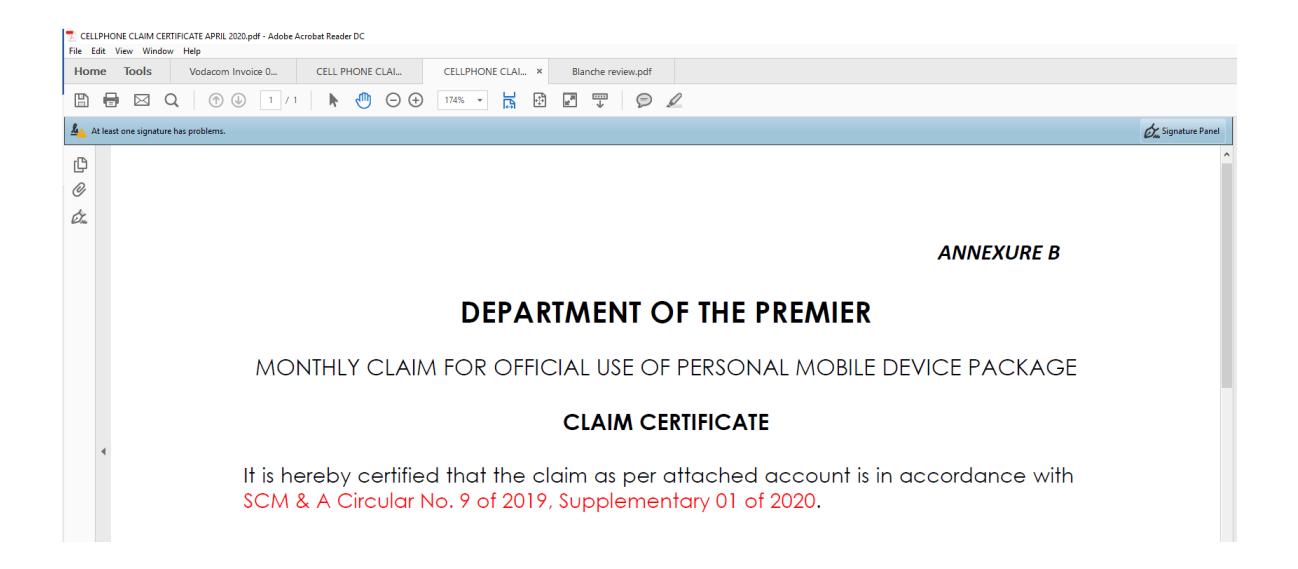

b. Open the Signature Panel, and the detail relating to the validity of the signature will be presented:

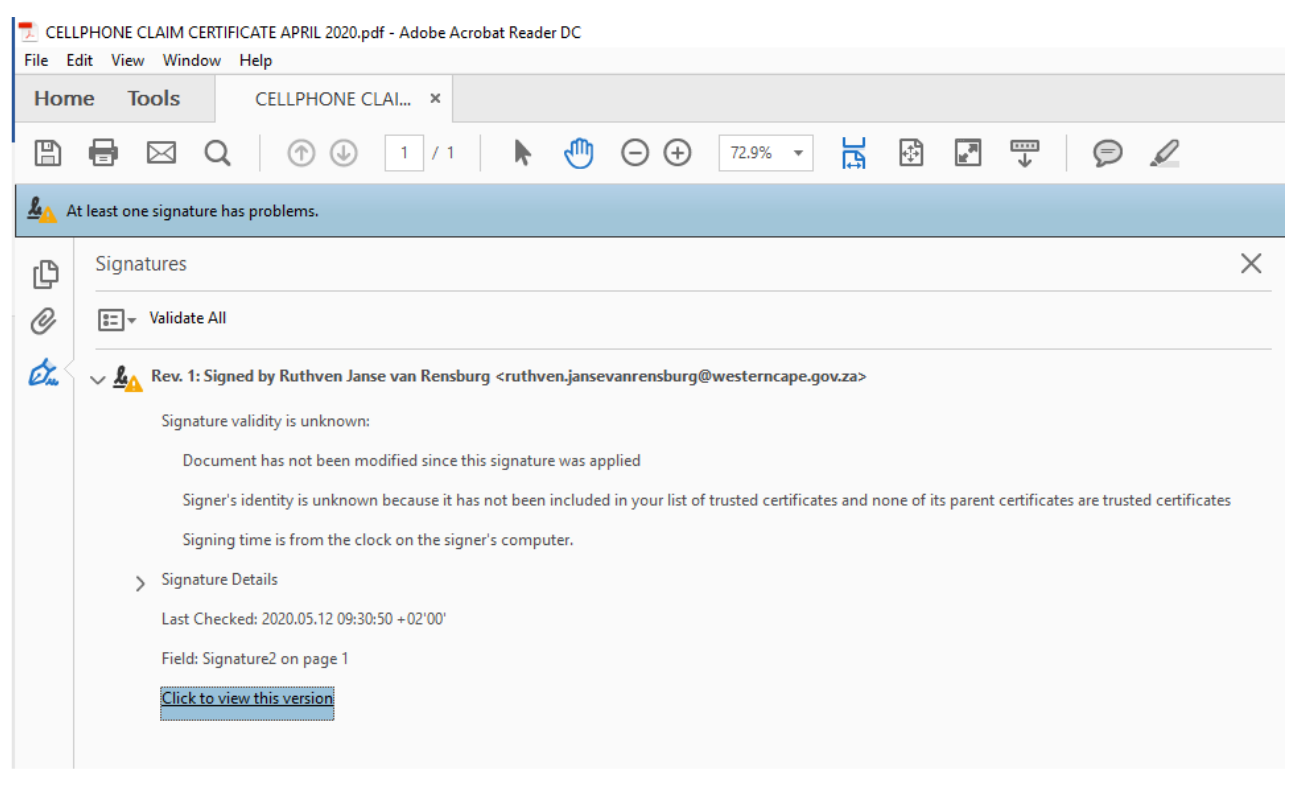

| 14 Queen Victoria Street, Cape Town, 80 | 01 |
|-----------------------------------------|----|
| <u>www.westerncape.gov.za</u>           |    |

- c. The receiver then has to make sure that the signature was received from a trusted, authentic source, which in could include phoning/contacting the person/s. This is a once-off exercise per signature and once the particular signature is validated, will not be required again. It will also indicate when a signature from trusted people are then received from other sources than the computer where the trusted signature was created from.
- d. Once satisfied that the signature is from an authentic source, the following steps must be followed:
  - i. Right click on the signature and select "Show signature properties"

| 🗾 CELLPHONE CLAIM CERTIFICATE APRIL 2020.pdf - Adobe Acrobat Reader DC |                                  |                           |                                                                                                    |         |                    |                |       |   |  |  |
|------------------------------------------------------------------------|----------------------------------|---------------------------|----------------------------------------------------------------------------------------------------|---------|--------------------|----------------|-------|---|--|--|
| File E                                                                 | dit View Window Help             |                           |                                                                                                    |         |                    |                |       |   |  |  |
| Horr                                                                   | ne Tools CELL                    | PHONE CLAI ×              |                                                                                                    |         |                    |                |       |   |  |  |
|                                                                        |                                  | 1 / 1                     | k                                                                                                    | 1       | $\ominus$ $\oplus$ | 72.9% 🔻        |       | ÷ |  |  |
| <u>۸</u> ۸                                                             | t least one signature has proble | ms.                       |                                                                                                    |         |                    |                |       |   |  |  |
| ß                                                                      | Signatures                       |                           |                                                                                                    |         |                    |                |       |   |  |  |
| Ŏ                                                                      | 📰 👻 Validate All                 |                           |                                                                                                    |         |                    |                |       |   |  |  |
| Ó.                                                                     | > 🧘 Rev. 1: Signed by R          | uthven Janse van Rensburg | <ruthve< td=""><td>n.janse</td><td>vanrensburg@</td><td>westerncape.go</td><td>v.za&gt;</td><td></td></ruthve<> | n.janse | vanrensburg@       | westerncape.go | v.za> |   |  |  |
|                                                                        |                                  | <u>G</u> o to Signatu     | re Field                                                                                                    |         |                    |                |       |   |  |  |
|                                                                        | <u>V</u> alidate Signature       |                           |                                                                                                    |         |                    |                |       |   |  |  |
|                                                                        |                                  | View Signed V             | e <u>r</u> sion                                                                                                 |         |                    |                |       |   |  |  |
|                                                                        |                                  | Show Signatu              | re <u>P</u> rop                                                                                                 | erties  |                    |                |       |   |  |  |
|                                                                        |                                  | L                         |                                                                                                    |         |                    | 1              |       |   |  |  |

ii. Select "Show signer's certificate"

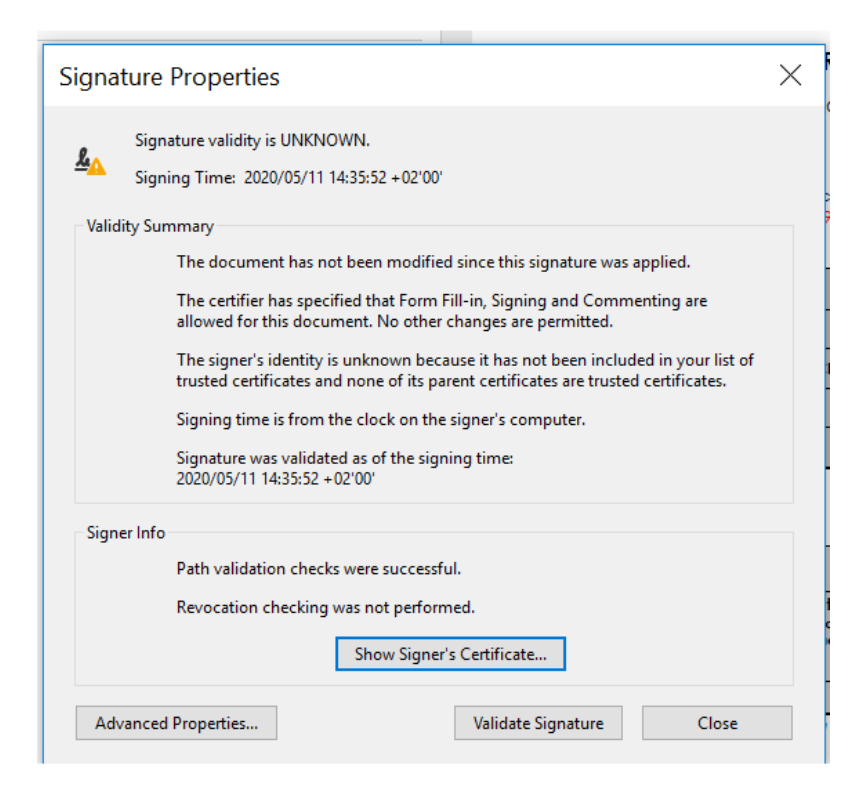

iii. Select the "Trust" tab and click on "Add to Trusted Certificates"

| Show all certification paths | found                                                                          |
|------------------------------|--------------------------------------------------------------------------------|
| Ruthven Janse van Rensburg   | Summary Details Revocation Trust Policies Legal Notice                         |
|                              | This certificate is not trusted.                                               |
|                              | Trust Settings                                                                 |
|                              |                                                                                |
|                              | X Sign documents or data                                                       |
|                              | X Certify documents                                                            |
|                              | Execute dynamic content that is embedded in a certified                        |
|                              | Evacute high privilage lavaScripts that are embedded in a                      |
|                              | certified document                                                             |
|                              | Perform privileged system operations (networking, printing, file access, etc.) |
|                              | Add to Trusted Certificates                                                    |
|                              |                                                                                |
|                              |                                                                                |
| < >                          |                                                                                |

| 14 Queen Victoria Street, Cape Town, 800 | l |
|------------------------------------------|---|
| <u>www.westerncape.gov.za</u>            |   |

iv. Click "OK"

| Acro                                                                                                    | bat Security × |  |  |  |  |
|----------------------------------------------------------------------------------------------------|----------------|--|--|--|--|
| If you change the trust settings, you will need to revalidate any signatures to change.<br>Trusting certificates directly from a document is usually unwise. Are you sur want to do this? |                |  |  |  |  |
|                                                                                                    | OK Cancel      |  |  |  |  |

v. Place a check in "Use this certificate as a trusted root" and "Certified documents" and click "OK"

| unicate viewei                                                                                                    |          |
|----------------------------------------------------------------------------------------------------|----------|
| Import Contact Settings                                                                                                    | $\times$ |
| Certificate Details                                                                                                    |          |
| Subject: Ruthven Janse van Rensburg <ruthven.jansevanrensburg@westerncape.gov.za></ruthven.jansevanrensburg@westerncape.gov.za>                                                                                                    |          |
| lssuer: Ruthven Janse van Rensburg <ruthven.jansevanrensburg@westerncape.gov.za></ruthven.jansevanrensburg@westerncape.gov.za>                                                                                                    |          |
| Usage: Digital Signature                                                                                                    |          |
| Expiration: 11-May-25 9:34:19 AM                                                                                                    |          |
| Trust                                                                                                    |          |
| A certificate used to sign a document must either be designated as a trust anchor or<br>chain up to a trust anchor in order for signature validation to succeed. Revocation<br>checking is not performed on or above a trust anchor. |          |
| Use this certificate as a trusted root                                                                                                    |          |
| If signature validation succeeds, trust this certificate for:                                                                                                    |          |
| Signed documents or data                                                                                                    |          |
| Certified documents                                                                                                    |          |
| Dynamic content                                                                                                    |          |
| Embedded high privilege JavaScript                                                                                                    |          |
| Privileged system operations (networking, printing, file access, etc.)                                                                                                    |          |
|                                                                                                    |          |
|                                                                                                    |          |
|                                                                                                    |          |
| Help OK Cancel                                                                                                    |          |
|                                                                                                    |          |

- vi. Click "OK" on next screen
- vii. Click on "validate signature" on next screen

| Signature Properties                                                                                                    | × |  |  |  |  |  |  |  |
|----------------------------------------------------------------------------------------------------|---|--|--|--|--|--|--|--|
| Signature validity is UNKNOWN.<br>Signing Time: 2020/05/11 14:35:52 +02'00'                                                                                             |   |  |  |  |  |  |  |  |
| Validity Summary                                                                                                    |   |  |  |  |  |  |  |  |
| The document has not been modified since this signature was applied.                                                                                                    |   |  |  |  |  |  |  |  |
| The certifier has specified that Form Fill-in, Signing and Commenting are<br>allowed for this document. No other changes are permitted.                                 |   |  |  |  |  |  |  |  |
| The signer's identity is unknown because it has not been included in your list of<br>trusted certificates and none of its parent certificates are trusted certificates. |   |  |  |  |  |  |  |  |
| Signing time is from the clock on the signer's computer.                                                                                                    |   |  |  |  |  |  |  |  |
| Signature was validated as of the signing time:<br>2020/05/11 14:35:52 +02'00'                                                                                          |   |  |  |  |  |  |  |  |
| Signer Info                                                                                                    |   |  |  |  |  |  |  |  |
| Path validation checks were successful.                                                                                                    |   |  |  |  |  |  |  |  |
| Revocation checking was not performed.                                                                                                    |   |  |  |  |  |  |  |  |
| Show Signer's Certificate                                                                                                    |   |  |  |  |  |  |  |  |
| Advanced Properties Validate Signature Close                                                                                                    |   |  |  |  |  |  |  |  |

viii. The signature is now validated (green ticks) and each subsequent signature from the same person using the same machine is authenticated by Adobe and will appear as trusted.

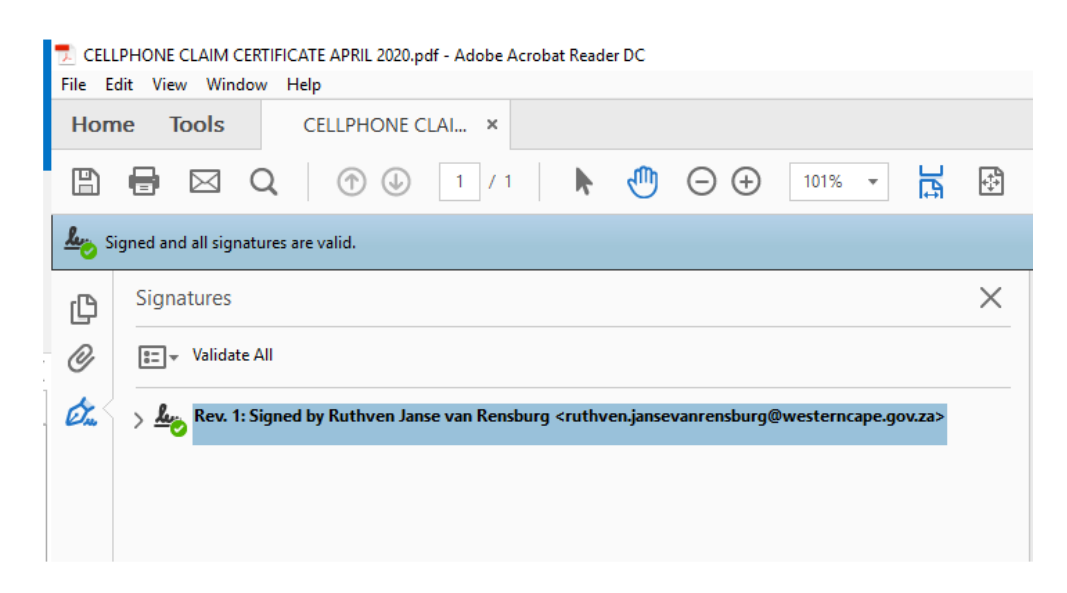

# Annexure C – indication of agreement and appending of comments on pdf documents

a. To indicate your support, recommendation or approval of a pdf document, open the document and go the required portion. Select "Comment" from the Tools menu

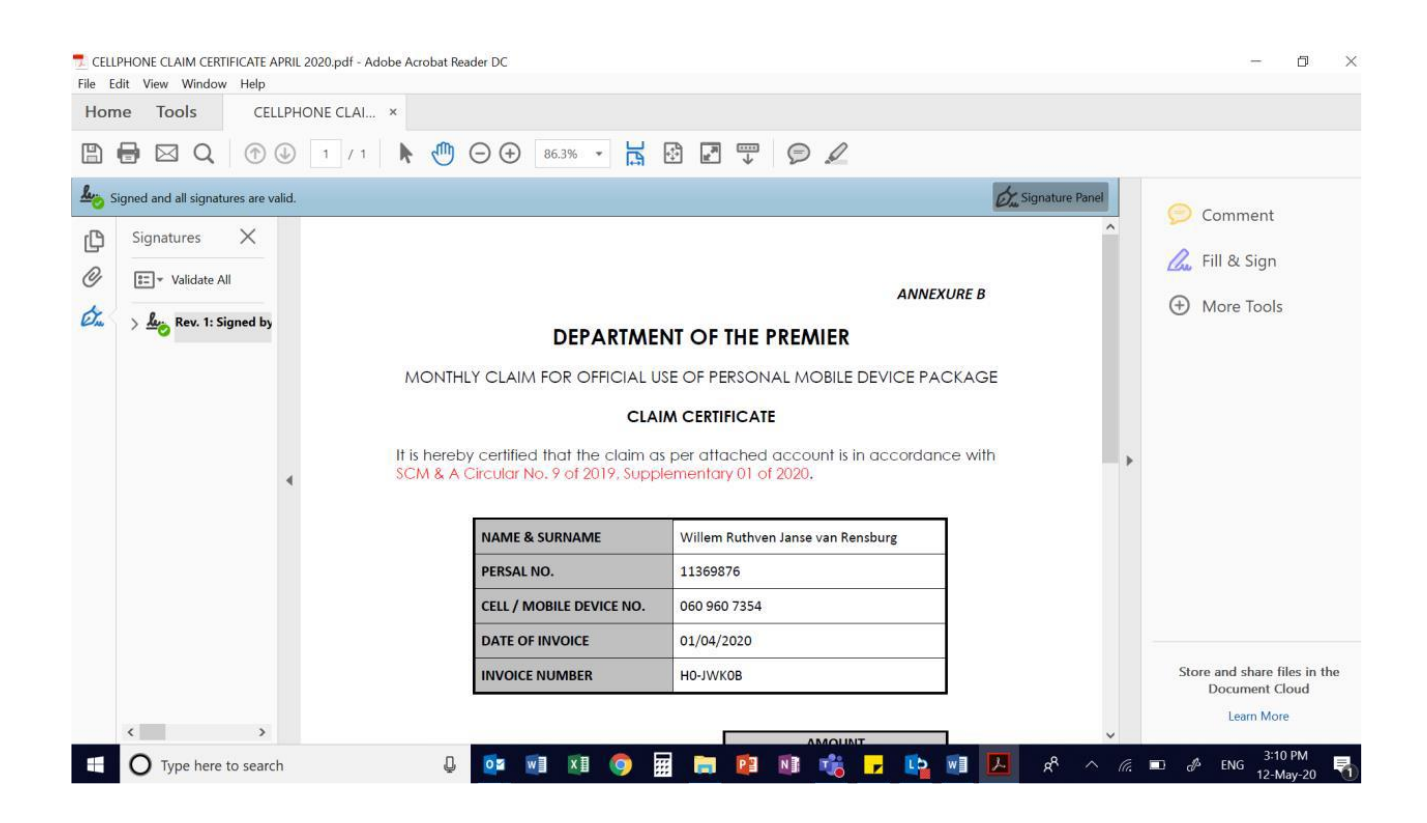

b. Select the "Strikethrough Text" tool and delete the irrelevant portion before appending your signature.

| File E   | PHONE CLAIM CERTIFICATE<br>dit View Window Help | APRIL 2020.pdf - A | dobe Acrobat R | eader DC                                                             |                                                                                                    |                    |     |
|----------|-------------------------------------------------|--------------------|----------------|----------------------------------------------------------------------|----------------------------------------------------------------------------------------------------|--------------------|-----|
| Hon      | ne Tools CE                                     | LLPHONE CLAI       | . ×            |                                                                      |                                                                                                    |                    |     |
|          | 🖶 🖂 Q 🕥                                         | ↓ 1 / 1            | ▶ ₼            | ⊖ ⊕ 78.7% ▪ 📙 🛃                                                      |                                                                                                    |                    |     |
|          | Comment •                                       | 9 🖉 <u>T</u>       | Ŧ 拓 I          | Сат II 🖉 🖉 🔮 🤇                                                       |                                                                                                    |                    | * < |
| <u>L</u> | At least one signature require                  | s validating.      |                |                                                                      |                                                                                                    | Gran Signature Pan | el  |
| C        | Signatures X                                    |                    |                | (Attach a copy of the approved Mobile<br>Device application package) | R 1200.00                                                                                                    |                    | ^   |
| Ŏ        | €= ▼ Validate All                               |                    |                | TOTAL CLAIM                                                          | R 1200.00                                                                                                    |                    |     |
| Ó.       | > 🕰 Rev. 1: Signed b                            | 4                  | NAME           | amount to be refunded to the off                                     | wane, the actual usage as per invoice<br>vily signed by Ruthven Janse van<br>urg<br>2020.05.11 14:35:52 +02'00'<br>DATE | e a                |     |
|          |                                                 |                    |                | SCM & A CIRCULAR NO 5 OF 2018 PE                                     | RSONAL MOBILE DEVICE POLICY                                                                                             |                    |     |

c. Should you want to add comments to the document, select the "Add Text Box" tool, draw a textbox on a suitable space in the document and add your comments before appending your signature.

| 🗾 CELL | PHONE CLAIM CERT      | IFICATE APRI        | L 2020.pdf - Adobe Acrobat R                                                             | leader DC                                                 |                                                                                   |                                                                                             |                                                                                                    |         |             |
|--------|-----------------------|---------------------|------------------------------------------------------------------------------------------|-----------------------------------------------------------|-----------------------------------------------------------------------------------|---------------------------------------------------------------------------------------------|----------------------------------------------------------------------------------------------------|---------|-------------|
| File E | dit View Window       | Help                |                                                                                          |                                                           |                                                                                   |                                                                                             |                                                                                                    |         |             |
| Hom    | ne Tools              | CELLPI              | HONE CLAI ×                                                                              |                                                           |                                                                                   |                                                                                             |                                                                                                    |         |             |
|        | 🖶 🖂 Q                 | $\bigcirc \bigcirc$ | 1 / 1 🕨 🖑                                                                                | ⊖ ⊕ 78.7% ▪                                               | <b>B</b>                                                                          |                                                                                             | $\bigcirc \checkmark$                                                                                 |         |             |
|        | Comment •             | E                   | 2 <u>T</u> Ŧ Ŧ <b>6</b> 1                                                                | Г., Т 🗉 🖉 🖉                                               | <u>ප</u> - අ                                                                      |                                                                                             |                                                                                                    | 000     | ľ           |
|        | t least one signature | requires vali       | dating.                                                                                  |                                                           |                                                                                   |                                                                                             |                                                                                                    | Sign.   | ature Panel |
| Ŋ      | Signatures            | ×                   |                                                                                          | (Attach a copy of the appro<br>Device application package | ved Mobile<br>e)                                                                  | R 1200.00                                                                                   |                                                                                                    |         |             |
| 0      | 📰 🔻 Validate Al       |                     |                                                                                          | TOTAL CLAIM                                               |                                                                                   | R 1200.00                                                                                   |                                                                                                    |         |             |
| Ón.    | > 🦺 Rev. 1: Si        | gned by             | *Where the inv<br>claimed.<br>Ruthver<br>OFFICIAL<br>Total claim<br>account.<br>APPROVED | amount to be refunded<br>NOT APPROVED                     | Digital<br>Rensbu<br>Date: 2<br>to the office<br>X<br>X<br>X<br>VK<br>OF 2018 PER | wance, the actury y signed by Rut yrg 020.05.11 14:35 cial, as suppor ed that: SONAL MOBILE | al usage as per invo<br>hven Janse van<br>:52 +02'00'<br>DATE<br>ted by the attac<br>ted by the attac | ince is |             |